### Procédure d'inscription au CSPA via la plateforme « monclub »

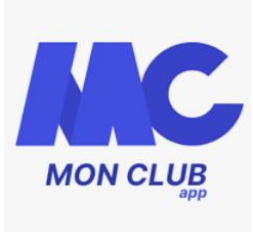

Cher(e)s athlètes, chers parents d'athlètes,

A partir de la saison 2025-2026, le CSPA vous propose une nouvelle procédure d'inscription et de paiement au club ainsi qu'une nouvelle plateforme de suivi au quotidien. Cette procédure s'effectuera désormais sur la plateforme « monclub » disponible sur une application smartphone ou sur ordinateur.

Les objectifs de notre partenariat sont :

- Inscription et paiement en ligne
- Communication facilitée avec nos athlètes ou leurs familles
- Gestion administrative facilitée (relance si documents manquants, possibilité de télécharger soi-même une facture etc.)
- Consultation des plannings des entrainements ou des évènements ; réception de notification sur ces évènements.

Avant de vous présenter rapidement la procédure, nous tenons à vous informer immédiatement que la plateforme respecte la réglementation relative aux données personnelles et est sécurisée pour les paiements.

Nous restons à votre disposition via nos réseaux habituels ou par mail <u>csprovinsathletisme77@gmail.com</u>. La mise en place de cette plateforme est un profond changement pour notre club ; aussi nous sollicitons votre bienveillance et compréhension pour les éventuels tâtonnements lors de ce lancement ! Merci !

## 1. <u>Processus d'inscription en tant</u> <u>qu'athlète :</u>

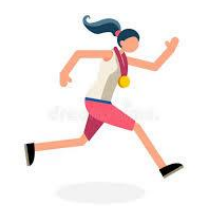

## Inscription via l'application smartphone

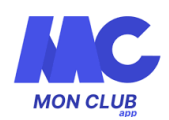

Installer l'application monclub disponible sur android ou iphone Ouvrir l'application et choisir en bas « j'ai un code club » : csprovinsathletisme

Créer votre profil d'athlète puis, s'y connecter.

Choisir une formule d'adhésion qui correspondra à votre catégorie et vos entrainements.

Cliquer ensuite sur « entrainement athlétisme »

Choisir alors la formule qui correpond à votre catégorie.

Lire les informations et cliquer sur « s'inscrire ». Suivre alors les informations demandées.

Choisir, en fin d'inscription, le type de paiement souhaité, le paiement par virement (SEPA) étant le mode de paiement conseillé. En cas de paiement utilisant des aides (CAF, ANCV, pass'sport, LABAZ), il faut alors choisir le paiement au club afin de faire un chèque correspondant au montant total de la licence ou déduit des aides comme dans le cas du pass'sport. En cas de question, n'hésitez pas à nous contacter.

Voilà c'est fini ! Il n'y a plus qu'à attendre validation par le club et la saisie de votre licence ! (en la remplissant sur votre compte athlète si vous êtes ou avez été licencié) ou en créant ce compte après réception du mail de la fédération. Bienvenue pour cette nouvelle saison !!

Une fois l'inscription terminée, vous pouvez découvrir les différentes fonctionnalités de l'application (planning, forum, notification etc.)

# Inscription via le site internet

#### https://csprovinsathletisme.monclub.app/app

Choisir la formule désirée qui correspond à votre catégorie et entrainement souhaité.

Lire les informations correspondantes et s'inscrire.

Il suffit alors de suivre et compléter les différentes informations demandées avec notamment la création de votre profil.

Choisir, en fin d'inscription, le type de paiement souhaité, le paiement par virement (SEPA) étant le mode de paiement conseillé. En cas de paiement utilisant des aides (CAF, ANCV, pass'sport, LABAZ), il faut alors choisir le paiement au club afin de faire un chèque correspondant au montant total de la licence ou déduit des aides comme dans le cas du pass'sport. En cas de question, n'hésitez pas à nous contacter.

Voilà c'est fini ! Il n'y a plus qu'à attendre validation par le club et la saisie de votre licence ! (en la remplissant sur votre compte athlète si vous êtes ou avez été licencié) ou en créant ce compte après réception du mail de la fédération. Bienvenue pour cette nouvelle saison !!

Une fois l'inscription terminée, vous pouvez découvrir les différentes fonctionnalités de l'application (planning, forum, notification etc.)

## 2. <u>Processus d'inscription en tant</u> <u>que parent :</u>

Sur le site internet, il suffit de suivre les mêmes étapes que pour les inscriptions précédentes (smartphone ou site internet), il suffira de créer un profil enfant dans lequel les références des représentants légaux seront bien sûr à indiquer !

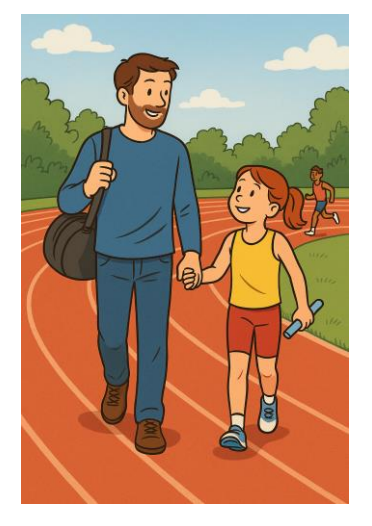

Le CSPA vous remercie pour votre aide lors de ce virage numérique et reste à votre disposition pour tout renseignement complémentaire.

Le bureau du CSPA

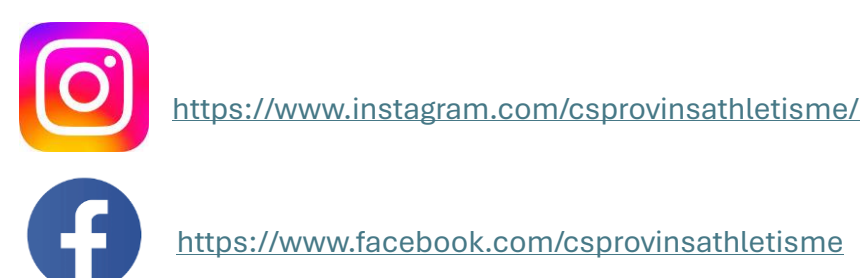

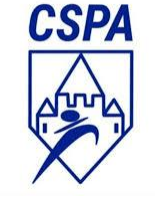

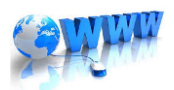

https://csprovinsathletisme.e-monsite.com/